SchulmoodleJena Kurse suchen e-Portfolio Links - Deutsch (de)

### Moodle der Jenaer Schulen

Startseite

Legt einen neuen Nutzeraccount an. Dazu müsst ihr auf "Login" drücken.

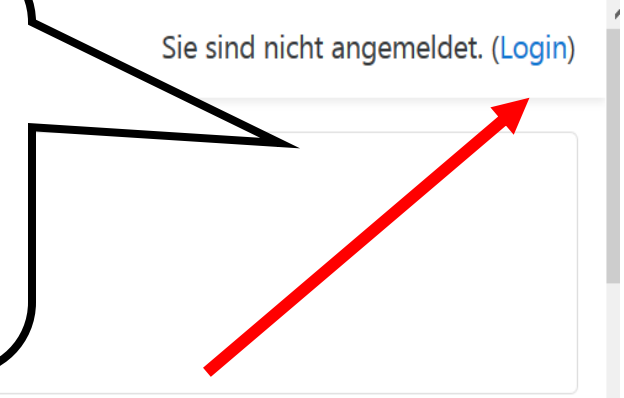

### Kursbereiche

- e-Learning und Moodle in der Schule
- This are the teaching the teaching the teach
- 🞓 Astronomie
- 🞓 Berufsausbildung
- 🞓 Biologie
- 🎓 Chemie
- peutsch
- 🞓 Englisch
- 🞓 Ethik
- rer Französisch
- 🞓 Geographie
- 🞓 Geschichte

# Willkommen auf der Lernplattform der Jenaer Schulen

Diese Plattform steht Jenaer Schulen für die unterrichtliche Arbeit zur Verfügung. Sie wird betreut vom MedienZentrum Jena. Wenn Sie Interesse an der Arbeit mit der Plattform haben, wenden Sie sich bitte an die Verantwortlichen des MZ.

Sie können sich dann auf dem System selbst registrieren und eigene Kurse erstellen und unterrichten. Bereits vorhandene Kurse können ggf. genutzt werden, wenden Sie sich dazu an den jeweils angegebenen Kurslehrer.

moodle hilft nachweislich gegen Wissenslücken und Corona-Ferien

Aktuelle Termine

Keine weiteren Termine Zum Kalender ...

Neu hier?

Neue Nutzer müssen sich zunächst selbst ein Konto zulegen. Dazu auf "Login", dann "Neues Konto anlegen". Für eine erste Orientierung ist der <u>Kurs "Basistutorials"</u>

|                                      | Moodle der Jenaer Schulen                                                                                                    |                                                                                                    |  |
|--------------------------------------|----------------------------------------------------------------------------------------------------|----------------------------------------------------------------------------------------------------|--|
| Ganz zum Ende der<br>Seite scrollen! | Anmeldename<br>Kennwort                                                                                                    | Kennwort vergessen?<br>Cookies müssen aktiviert sein!<br>?<br>Kurse können einen Gastzugriff<br>erlauben. |  |
|                                      | Login                                                                                                    | Anmelden als Gast                                                                                         |  |
|                                      | Sind Sie zum ersten Mal auf dieser<br>Webseite?                                                                                                    |                                                                                                    |  |
|                                      | Guten Tag, hier können Sie sich anmelden, um an den verschiedenen Kursen<br>teilzunehmen. Es sind dazu nur einige Informationen erforderlich. Gehen Sie bitte<br>wie folgt vor: |                                                                                                    |  |
|                                      | 1. Füllen Sie das Formular Neuer Zugang mit Ihren Angaben aus. Bitte verwenden                                                                                                  |                                                                                                    |  |

| "Neues Konto<br>anlegen" anklicken | <ol> <li>Lesen Sie diese E-Mail und Klicken Sie den darin enthaltenen Link an.</li> <li>Ihr Zugang wird dadurch bestätigt und Sie werden automatisch mit Ihren zuvor<br/>angegebenen Zugangsdaten auf der Startseite eingeloggt.</li> <li>Sollten Sie diese Bestätigungsmail nicht erhalten bitten Sie Ihren Lehrer bzw.<br/>uns um manuelle Bestätigung des Zugangs.</li> <li>Bitte vervollständigen Sie nach erfolgter Aktivierung Ihr Profil, wichtig für die<br/>Nutzerverwaltung sind v.a. Angaben zu Ihrer Schule und zum Status (Lehrer /<br/>Schüler).</li> <li>Jetzt wählen Sie bitte den Kurs aus, an dem Sie teilnehmen möchten.</li> <li>Für einige Kurse ist ein Zugangsschlüssel notwendig. Benutzen Sie dazu bitte<br/>den Zugangsschlüssel, den Ihnen Ihr Lehrer mitgeteilt hat. Dieser<br/>Zugangsschlüssel ermöglicht Ihnen sich für den entsprechenden Kurs<br/>"einzuschreiben".</li> <li>Nun können Sie auf den gesamten Kurs zugreifen. Zukünftig brauchen Sie nur<br/>den bei Ihrer Anmeldung gewählten Benutzernamen und das Passwort im<br/>Formular auf dieser Seite links eingeben, um sich einzuloggen und Zugang zu<br/>den verschiedenen Kursen zu erhalten.</li> </ol> |
|------------------------------------|----------------------------------------------------------------------------------------------------|
|                                    | Neues Konto anlegen?                                                                                                    |

Sie sind nicht angemeldet. <u>Startseite</u> <u>Unsere Datenlöschfristen</u> <u>Laden Sie die mobile App</u> <u>Datenschutzinformation</u>

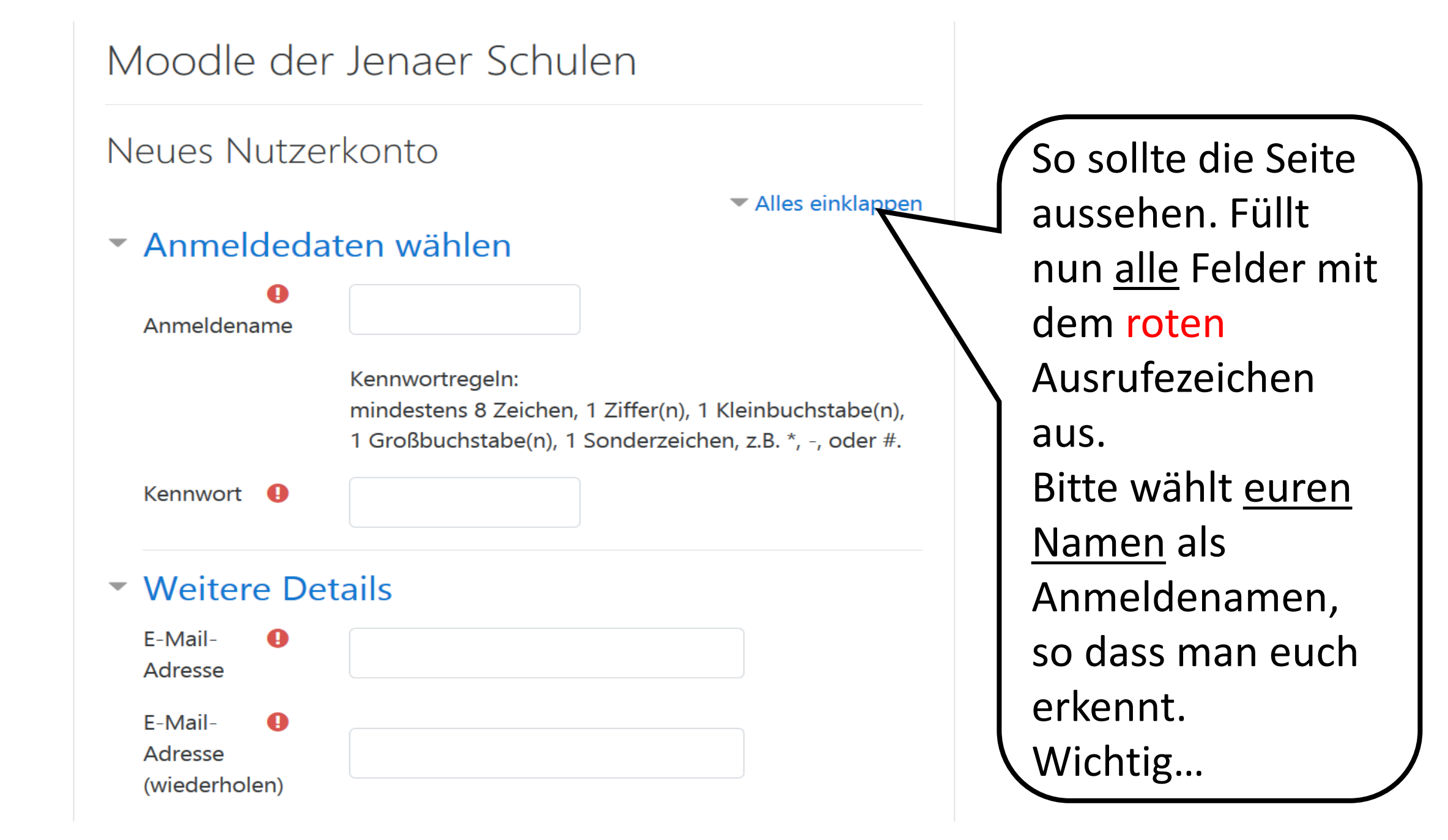

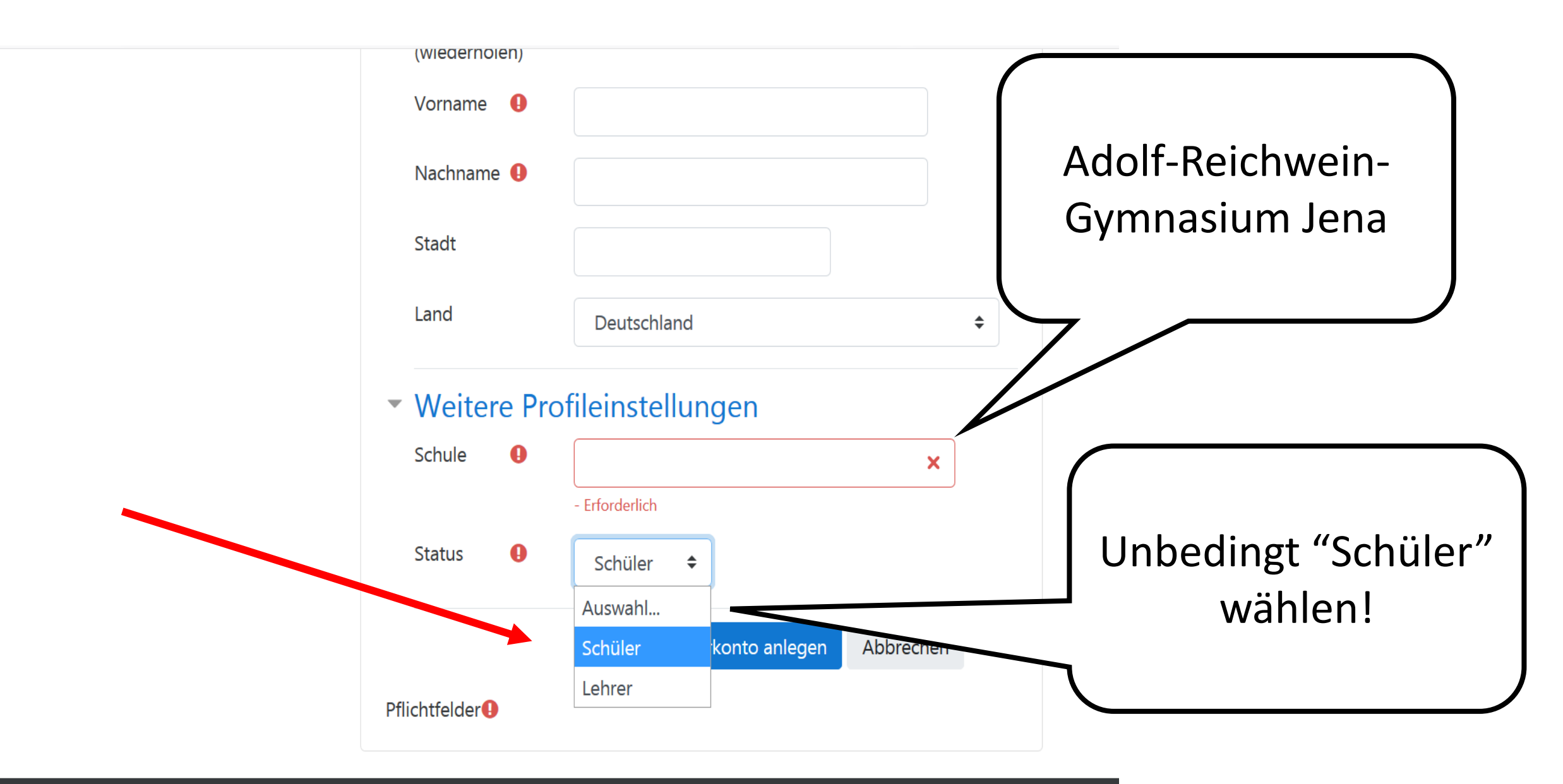

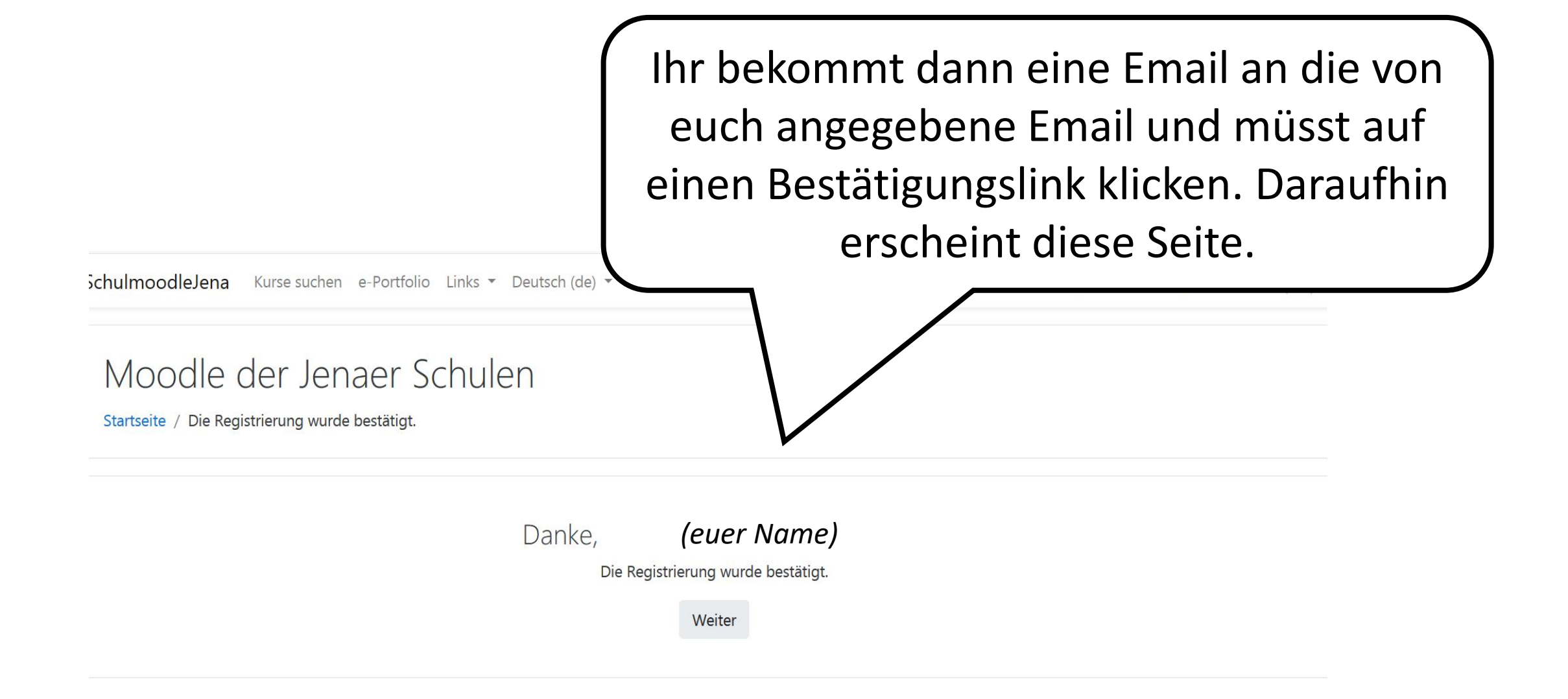

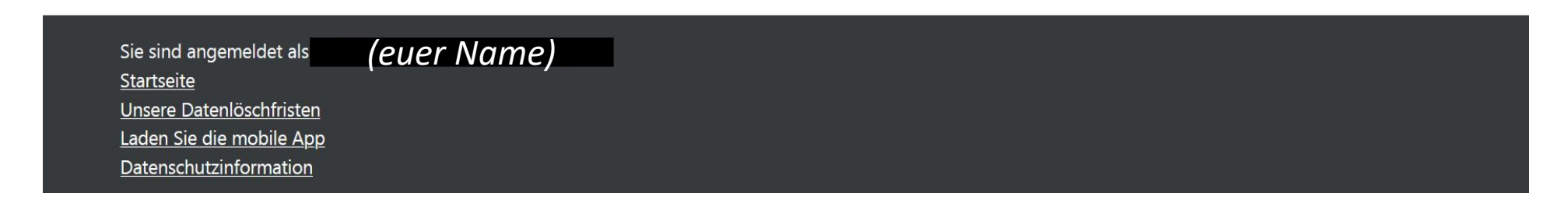

#### SchulmoodleJena Kurse suchen e-Portfolio Links T Deutsch (de) T

und Öffentlichkeit

Sport Sport

🔁 Zentrum für

Lehrerbildung und

Bildungsforschung

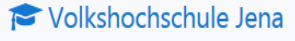

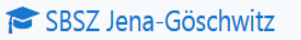

CGJ Jena

- **Kulturanum**
- Carl-Zeiss-Gymnasium Jena
- 🔁 Schule an der Trießnitz Jena
- SBS7 Hibu

ARG Jena

🞓 ÜAG Jena

Alle Kurse ...

Navigation

✓ Startseite

Ältere Themen

/moodle) und die Zugangsdaten (Nutzername / Kennwort).

Dauerlink

Thema diskutieren (0 Antworten)

### Corona und mehr

von Uwe Klemm - Sonntag, 15. März 2020, 09:39

vahrend der Corona-bedingten Unsere Plattform bietet sich als ein geeignetes Wer Schulschließung (und darüber hinaus) Unterricht zu realisieren. Schulen aus Jena (und Thüringen) sind eingeladen, das Angebot zu nutzen. Um Neueinsteigern den Start zu erleichtern, bereiten wir gerade eine Reihe von Videotutorials vor, die in diesem öffentlich zugänglichen Kursraum verfügbar gemacht werden.

In diesem Zusammenhang ein Wartungshinweis: Unser Serverdienstleister wird am 24.03.2020 von 23 Uhr bis 25.03.2020 9 Uhr Wartungsarbeiten durchführen, in dieser Zeit wird die Plattform nicht immer verfügbar sein.

#### Dauerlink

Thema diskutieren (0 Antworten)

## Geht zurück zur Startseite und sucht links am Rand in der

Neue Kurse

Leiste "ARG Jena".

Klickt die Schule an.

Vielleicht interessieren Sie neu hinzugekommene Kurse? Schauen Sie doch mal rein...

- Medienkunde: Bausteine Medienbildung
- Informatik: ITG-Kurs
- Deutsch:
- Vorstadtkrokodile
- Geografie: Europa
- Geografie: Ökologischer

### SchulmoodleJena Kurse suchen e-Portfolio Links - Deutsch (de) -

Kurse suchen

> e-Learning und Moodle in der Schule > AK E-Learning

ThILLM

- > Astronomie
- > Berufsausbildung

> Biologie

- > Chemie
- > Deutsch
- > Englisch
- > Ethik
- > Französisch

> Geographie

- > Geschichte
- > Informatik
- > Italienisch
- > Kunsterziehung
- > Latein
- > Mathematik
- > Medienkunde
- > Medien und

| ▶ <u>ARG Jena - 5b</u> |
|------------------------|
| ► ARG Jena - 5c        |
| ► ARG Jena - 6a        |
| ► ARG Jena - 7a        |
| ► ARG Jena - 8a        |
| ► ARG Jena - 8b        |
| ► ARG Jena - 9a        |
| ► ARG Jena - 9b        |
| ARG Jena - 10a         |
| ARG Jena - 10b         |
| ► ARG Jena - 11        |

ittps://www.mz.jena.de/moodle/course/index.php?categoryid=296

Start 🕜 ARG Jena - 5a

Wählt eure Klasse aus, klickt sie an und dann solltet ihr die Übersicht von allen Fächern + "1. Klassenleitung" sehen (siehe nächstes Bild).

### SchulmoodleJena Kurse suchen e-Portfolio Links • Deutsch (de) •

### Navigation

- ✓ Startseite
- 🚯 Dashboard
- > Website
- ✓ Kurse
  - > e-Learning undMoodle in der Schule> AK E-Learning
  - ThILLM
  - > Astronomie
  - > Berufsausbildung
  - > Biologie
  - > Chemie
  - > Deutsch
  - > Englisch
  - > Ethik
  - > Französisch
  - > Geographie
  - > Geschichte
  - > Informatik
  - > Italienisch

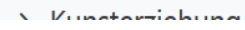

| e-Portfolio Links 🔻 Deutsch (de) 🔻     |         | Beispiel für die 5b   |  |  |
|----------------------------------------|---------|-----------------------|--|--|
| Kursbereiche: ARG Jena / ARG Jena - 5b |         |                       |  |  |
| Kurse suchen                           | Start 😢 |                       |  |  |
| 💱 1. Klassenleitung                    |         | Q. i                  |  |  |
| Deutsch                                |         | Q. i                  |  |  |
| Englisch                               |         | a, i                  |  |  |
| Ethik                                  |         | q <sub>t</sub> i      |  |  |
| Französisch                            |         |                       |  |  |
| Geographie                             |         | Wie komme ich ietzt   |  |  |
| Geschichte                             |         | in das einzelne Fach. |  |  |
| Kunst                                  |         | z.B. Englisch? Klicke |  |  |
| Latein                                 |         | auf das Fach          |  |  |
|                                        |         |                       |  |  |

#### SchulmoodleJena Kurse suchen e-Portfolio Links • Deutsch (de) •

Startseite / Kurse / ARG Jena / ARG Jena - 5b / ARGJEn5b / Mich in diesem Kurs einschreiben / Einschreibeoptionen

Navigation

✓ Startseite

Dashboard

- > Website
- ✓ Kurse

✓ ARG Jena

> ARG Jena - 5a

✓ ARG Jena - 5b

ARGJKI5b

➢ARGJde5b

ARGJEn5b

➢ARGJEth5b

➢ARGJFr5b

➢ARGJGeo5b

➢ARGJGe5b

ARGJKu5b

ARGJLa5b

➢ARGJMa5b

Englisch

Trainer/in: Anne Bodesheim Trainer/in: Karoline Kaaden Trainer/in: Lukas Schirrmeister

Einschreibeoptionen

Selbsteinschreibung (Teilnehmer/in)
 Einschreibeschlüssel

Einschreiben

Gib hier den Einschreibeschlüssel ein, den du zugewiesen bekommen hast (ARGJ\_Zugang\_deine Klasse). Bsp: ARGJ\_Zugang\_7c

... der Zugangscode ist für alle Fächer der gleiche! Probiert es am besten aus – es ist ganz einfach.